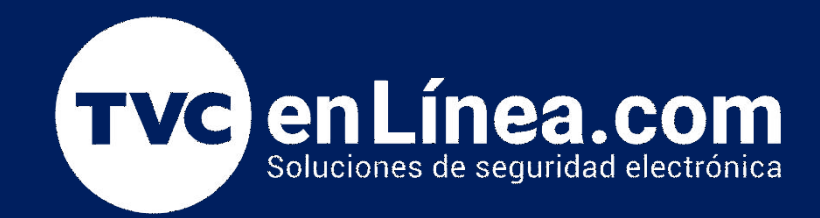

# Manual de configuración: Configuración de zonas en PowerSeries

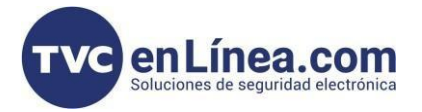

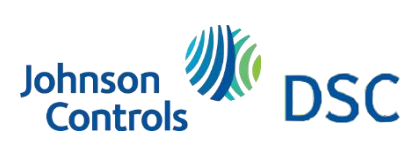

## Modelo de referencia para la solución

DSC PC1832PCB

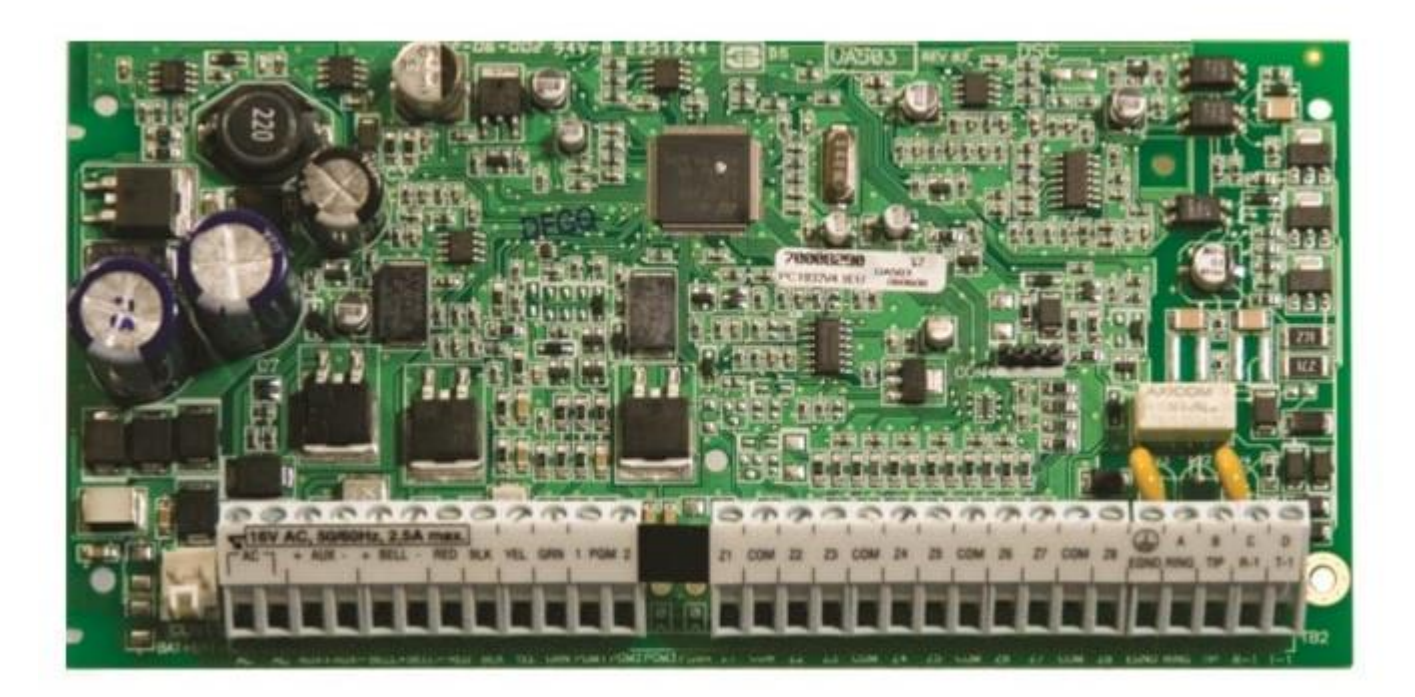

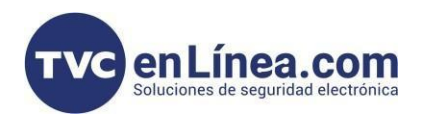

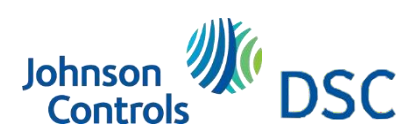

## Introducción

Programar zonas en panel serie Power

## Tipos de zona

#### Estándares de los atributos de las zonas (Y = Opción ACTIVADA; N = Opción DESACTIVADA): Las inserciones en negrilla son opuestas para el SIA CP-01

| Atributo:                                         | 1          | 2       | 3         | 4          | 5        | 6       | 7           | 8           | 9        |
|---------------------------------------------------|------------|---------|-----------|------------|----------|---------|-------------|-------------|----------|
| ACTIVADA                                          | Audible    | Fijo    | Sonido de | Inhibición | Forzado* | Impulso | Retardo de  | Zona        | Cruce de |
|                                                   |            | -       | la puerta |            |          |         | transmisión | inalámbrica | zona     |
| DESACTIVADA                                       | Silencioso | Pulsado | No        | No         | No       | No      | No          | No          | No       |
| Tipo de zona:                                     |            |         |           |            |          |         |             |             |          |
| 00 Zona nula                                      | N          | N       | N         | N          | N        | N       | N           | N           | N        |
| 01 Retardo 1                                      | Y          | Y       | Y         | Y          | N        | Y       | N           | N           | N        |
| 02 Retardo 2                                      | Y          | Y       | Y         | Y          | N        | Y       | N           | N           | N        |
| 03 Instantánea                                    | Y          | Y       | Y         | Y          | N        | Y       | N           | N           | N        |
| 04 Interna                                        | Y          | Y       | N         | Y          | N        | Y       | N           | N           | N        |
| 05 Stay/Away (Presente/Ausente) Interno           | Y          | Y       | N         | Y          | Y        | Y       | N           | N           | N        |
| 06 Stay/Away (Presente/Ausente) con<br>retardo    | Y          | Y       | Ν         | Y          | Y        | Y       | N           | N           | Ν        |
| 07 Incendio 24 horas con retardo (con hilo)       | Y          | N       | N         | N          | N        | N       | N           | N           | N        |
| 08 Incendio estándar 24 horas (con hilo)          | Y          | N       | N         | N          | N        | N       | N           | N           | N        |
| 09 Supervisión 24 horas                           | N          | Y       | N         | N          | Y        | N       | N           | N           | N        |
| 10 Cigarra de supervisión 24 horas                | N          | Y       | N         | Y          | N        | N       | N           | N           | N        |
| 11 Hurto 24 horas                                 | Y          | Y       | N         | Y          | N        | N       | N           | N           | N        |
| 12 Suspensión 24 horas                            | N          | Y       | N         | N          | N        | N       | N           | N           | N        |
| 13 Gas 24 horas                                   | Y          | N       | N         | N          | N        | N       | N           | N           | N        |
| 14 Calor 24 horas                                 | Y          | N       | N         | N          | N        | N       | N           | N           | N        |
| 15 Médica 24 horas                                | Y          | Y       | N         | N          | N        | N       | N           | N           | N        |
| 16 Pánico 24 horas                                | Y          | Y       | N         | N          | N        | N       | N           | N           | N        |
| 17 Emergencia 24 horas                            | Y          | Y       | N         | N          | N        | N       | N           | N           | N        |
| 18 Extintor de incendio 24 horas                  | Y          | Y       | N         | N          | N        | N       | N           | N           | N        |
| 19 Agua 24 horas                                  | Y          | Y       | N         | N          | N        | N       | N           | N           | N        |
| 20 Congelamiento 24 horas                         | Y          | Y       | N         | N          | N        | N       | N           | N           | N        |
| 21 Trabado antiviolación 24 horas                 | Y          | Y       | N         | N          | N        | N       | N           | N           | N        |
| 22 Armado por llave momentáneo                    | N          | N       | N         | N          | Y        | N       | N           | N           | N        |
| 23 Llave del teclado en mantenimiento             | N          | N       | N         | N          | Y        | N       | N           | N           | N        |
| 25 Retardo interno                                | Y          | Y       | N         | Y          | N        | Y       | N           | N           | N        |
| 26 Sin alarma 24 horas                            | N          | N       | N         | N          | Y        | N       | N           | N           | N        |
| 29 Incendio verificado automáticamente            | Y          | N       | N         | N          | N        | N       | N           | N           | N        |
| 30 Supervisión de incendio                        | N          | N       | N         | N          | N        | N       | N           | N           | N        |
| 31 Zona diurna                                    | Y          | Y       | N         | Y          | Y        | Y       | Y           | N           | N        |
| 32 Presente/Ausente instantánea                   | Y          | Y       | N         | Y          | N        | Y       | N           | N           | N        |
| 35 Campanilla/Cigarra 24 horas                    | Y          | Y       | N         | Y          | N        | Y       | N           | N           | N        |
| 36 Sin trabado antiviolación 24 horas             | N          | Y       | N         | N          | N        | Y       | N           | N           | N        |
| 37 Zona nocturna                                  | Y          | Y       | N         | Y          | Y        | Y       | N           | N           | N        |
| 87 Incendio 24 horas con retardo<br>(inalámbrico) | Y          | Ν       | N         | N          | Ν        | N       | Ν           | Y           | Ν        |
| 88 Incendio estándar 24 horas<br>(inalámbrico)    | Y          | Ν       | Ν         | Ν          | Ν        | N       | Ν           | Y           | Ν        |

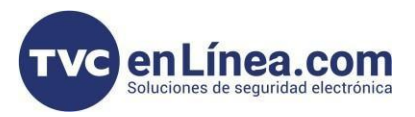

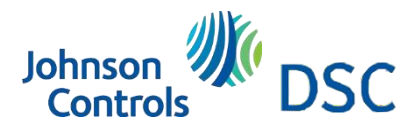

### Programación de zonas

#### Proceso de Configuración de Zonas en Paneles PowerSeries

#### Paso 1:

Ingresa el modo de programación con [\*] [8], seguido del Código de Instalador.

#### Paso 2:

Selecciona la sección correspondiente dependiendo de las zonas que quieras configurar:

- Sección [001]: Configura las zonas 1 a 16.
- Sección [002]: Configura las zonas 17 a 32.
- Sección [003]: Configura las zonas 33 a 48.
- Sección [004]: Configura las zonas 49 a 64.

Estas secciones están reservadas para las zonas mencionadas.

#### Paso 3:

Accede a la sección [001] para comenzar a configurar las zonas del panel, en este caso las zonas 1 a 16.

#### Paso 4:

Una vez dentro de la sección [001], el sistema te llevará automáticamente a la zona 1 del panel.

En esta zona, debes asignar el tipo de zona que deseas configurar.

Por ejemplo, si quieres configurar la **Zona 1** como una **zona de retardo 1** para una puerta principal, ingresa el código **[01]** para definirla como **Retardo 1**.